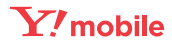

### 401HW クイックスタート(接続編)

- このたびは、「401HW」をお買い上げいただき、まことにありがとうございます。 401HW をご利用の前に、「クイックスタート(準備編)」、「クイックスタート(接続編)(本書)」、「お願いとご注意」 および「ユーザーガイド」をご覧になり、正しくお取り扱いください。
- ユーザーガイドは、ワイモバイルのホームページ (http://ymobile.jp/lineup/401 hw/torisetu/) からご確認ください。 401HWは、4G / LTE / 3G の通信方式に対応しております。 4G は、第3.5 世代移動通信システム以上の技術に対しても 4G の呼称を認めるという国際電気通信連合(ITU)の声
- 明に基づきサービス名称として使用しています。
- ご注意
- 本書の内容の一部でも無断転載することは禁止されております。
- 本書の内容は将来、予告無しに変更することがございます。
- 本書の内容については万全を期しておりますが、万一ご不審な点や記載漏れなどお気づきの点がございましたら、 お問い合わせ先までご連絡ください。 本書では基本的にパソコン版の WEB UI での操作方法を説明しています。
- 無線 LAN 機能をオンにする

本機とパソコンやゲーム機などの無線 LAN 端末を接続し、データ通信を行えます

無線 LAN 接続するには、SSID(ネットワーク名)とセキュリティーキー(WPA キーまた は WEP キー)が必要です。

本機の SSID とセキュリティーキーの確認方法について詳しくは、クイックスタート(準備 編)の「401HWのSSIDとセキュリティーキーについて」を参照してください。

- ・SSID やセキュリティーキーを変更した場合は、設定している SSID、セキュリティーキーを 利用してください。
- 本機と接続しているパソコンもしくは無線 LAN 端末の WEB UI で、現在の SSID とセキュリ ティーキーを表示することができます。マルチ SSID 機能 (SSID B) がオンの場合は、SSID A と SSID B の SSID / セキュリティーキーが一覧表示されます。詳しくは、ユーザーガイド の「LAN Wi-Fiの基本設定を行う (SSID A)」「マルチ SSID 機能をオンにする (SSID B)」 を参照してください。
- <sup>,</sup>本機のお買い上げ時における SSID は、「401HWa-」または「401HWb-」で始まる英数字 で表示されます。お客様が変更されない限り、他の表示のネットワークは近隣から送信されて くる無線 LAN 電波ですので接続しないようご注意ください。
- 通信の安全性を高めるために、無線 LAN のセキュリティー設定は WEP よりも WPA/WPA2 に設定することをおすすめします。ただし、一部のゲーム機などではこの方式で接続できない 場合がありますのでご注意ください。

## ■ 無線 LAN 機能をオンにするには

本機の電源を入れると、自動的にインターネットに接続され、無線 LAN 機能がオンになり ます。また、ステータス LED が約 30 秒点灯します。

非充電時に、無線 LAN 端末の接続数が O になり、ステー -タス LED が消灯した状態から 5 分 経過すると、本機がスリープモードになり、無線 LAN 機能がオフになります(お買い上げ時 の状態)。また、本機の充電時にはスリープモードになりません。

スリープモードを解除し、無線 LAN 端末を再度接続する場合は、電源ボタンを押すと無線 LAN 機能がオンになります。無線 LAN 機能がオンになると、ステータス LED ( 🋜 (緑色)) が点灯します。

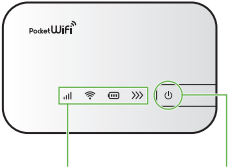

ステータス LED 電源ボタン

・無線 LAN 機能がオフになるまでの時間は WEB UI で「LAN Wi-Fi」を選択し、「詳細設定」から 変更ができます。詳しくは、ユーザーガイドの「LAN Wi-Fiの詳細設定を行う」を参照してください。 部の無線 LAN 端末には、無線 LAN 接続後一定時間データ通信が行われないと、無線 LAN 接続を切断する機能が搭載されています。その機能を搭載した無線 LAN 端末を本機に接続し ているとき、無線 LAN 端末の機能によって無線 LAN 接続が切断され、その後本機がスリー プモードになることがあります。

# Windowsパソコンを接続する(Windows 8.1の場合)

画面表示や手順は、無線 LAN のセキュリティー設定が「WPA」で「SSID A」に接続する 場合を例にして説明しています。

本機の SSID とセキュリティーキーの確認方法について詳しくは、クイックスタート(準備 編)の「401HWのSSIDとセキュリティーキーについて」を参照してください。

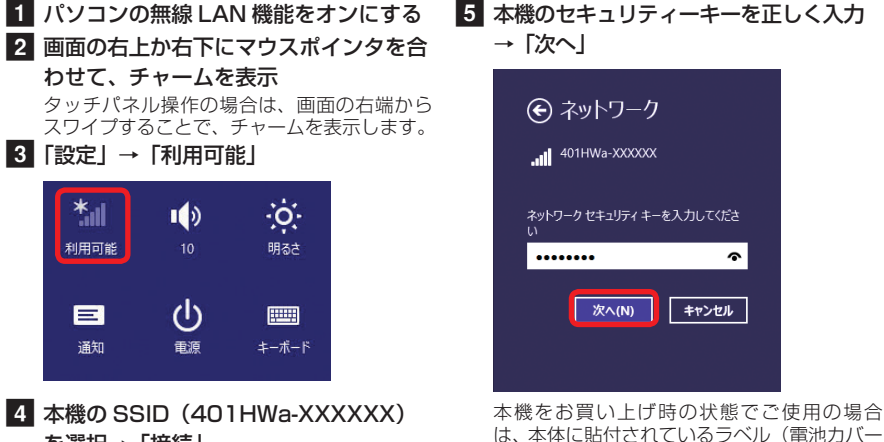

を選択→ 「接続」

お問い合わせ先一覧

お困りのときや、ご不明な点などございましたら、お気軽に下記お問い合わせ窓口までご連絡ください。 電話番号はお間違いのないようおかけください。

- ■ワイモバイル カスタマーセンター
  - 総合窓口(通話料有料) ワイモバイルの携帯電話から 151 -般電話、他社携帯電話から 0570-039-151
  - 受付時間:9:00~20:00(年中無休) ● 各種お手続き (通話料無料)
  - ワイモバイルの携帯電話から116 ー般電話、他社携帯電話から 0120-921-156
  - 受付時間:自動音声応答にて24時間受付(年中無休) ● 海外から (通話料有料)
  - +81-4-4382-0800 受付時間:9:00~20:00(日本時間/年中無休)
- ※ お問い合わせの際に、ワイモバイルの携帯電話の電 話番号 A と暗証番号(新規ご契約時にお客様にてお 決めいただいた4桁の番号)が必要となります。本 製品の電話番号を確認する方法については、クイッ クスタート(接続編)(本書)の「電話番号を確認する」 を参照してください。
- ※ 一部の光電話、IP 電話等からはご利用いただけな い場合があります。ご利用いただけない場合は、 「044-382-0810(通話料有料)」をご利用ください。 ホームページ http://ymobile.jp/
- ●発売元(保証責任、保証履行)
- ソフトバンクモバイル株式会社
- ●製造元:HUAWEI TECHNOLOGIES CO.,LTD.

# Mac を接続する (Mac OS X 10.10 の場合)

画面表示や手順は、無線 LAN のセキュリティー設定が「WPA」で「SSID A」に接続する 場合を例にして説明しています。

-の確認方法について詳しくは、クイックスタート(準備 本機の SSID とセキュリティーキ 編)の「401HWのSSIDとセキュリティーキーについて」を参照してください。

- 1 アップルメニューから「システム環境設 4 本機のセキュリティーキーを正しく入力 定…」→「ネットワーク」
- 2 「Wi-Fi」を選択→「Wi-Fi を入にする」
- 3 「ネットワーク名」のプルダウンリ ストから本機の SSID (401 HWa-XXXXXXX)を選択

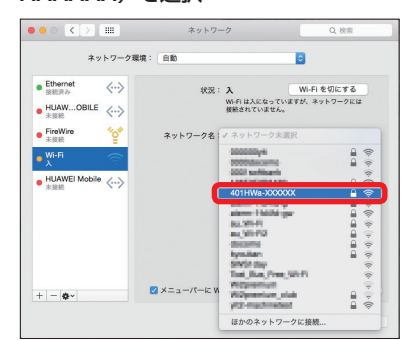

| <u> </u> | Wi-Fi ネットワーク*401HWa-XXXXXX*には WPA2<br>パスワードが必要です。<br>パスワード |  |
|----------|------------------------------------------------------------|--|
| ,        | パスワード :                                                    |  |
|          | □ パスワードを表示                                                 |  |
|          | 🗹 このネットワークを記憶                                              |  |

→「このネットワークを記憶」にチェッ

クを付ける→「接続」

本機をお買い上げ時の状態でご使用の場合 は、本体に貼付されているラベル(電池カバ を取り外して確認)に記載されている WPA KEY もしくは、同梱の無線 LAN 初期設定シー ルに記載されている SSID A の WPA KEY を 入力してください。

5 「ネットワーク名」が本機の SSID に、「状 況」が「接続済み」になっていることを 確認

「使ったことのあるネットワークが見つかりません。」というメッセージが表示された場合は、 「ネットワーク」画面内の「新しいネットワークに接続する前に確認」のチェックを外してく

# Android<sup>™</sup>搭載端末を接続する(Android<sup>™</sup>5.0の場合)

-般的な Android™ 搭載端末と本機を接続してインターネットに接続します。 画面表示や 手順は、無線 LAN のセキュリティー設定が「WPA」で「SSID A」に接続する場合を例に して説明しています。無線 LAN のセキュリティー設定が異なる場合は、一部の操作および 画面が異なります。

本機の SSID とセキュリティーキーの確認方法について詳しくは、クイックスタート(準備 編)の「401HW の SSID とセキュリティーキーについて」を参照してください。

 Android<sup>™</sup> 搭載端末を起動→メニュー 4 本機のセキュリティーキーを正しく入力 から「設定」→「Wi-Fi」 2 Wi-Fi をオンにする 3 本機の SSID (401HWa-XXXXXX) をタップ

| Wi-Fi             | ۹ |   |
|-------------------|---|---|
| ON                |   | • |
| 401HIMa-9C120F    |   |   |
| 1234567890        |   |   |
| 401HWa-XXXXXX     |   |   |
| HUAWEI-ES186-2.46 |   |   |
| leizi             |   |   |
|                   |   |   |

| → 按続」         |
|---------------|
| 401HWa-XXXXXX |
| パスワード         |
|               |
|               |
| 🔲 パスワードを表示する  |
| □ 詳細設定項目      |
| キャンセル 接続      |

本機をお買い上げ時の状態でご使用の場合 は、本体に貼付されているラベル(電池カバ-を取り外して確認)に記載されている WPA KEY もしくは、同梱の無線 LAN 初期設定シー ルに記載されている SSID Aの WPA KEY を 入力してください。

5 手順1から3を行い、本機のSSIDが 接続済みになっていることを確認

• 接続のしかたはお使いの Android<sup>™</sup> 搭載端末によって異なります。詳しくは、お使いの Android<sup>™</sup> 搭載端末の取扱説明書を参照してください。

# iPhone / iPod touch / iPadを接続する(iOS 8.1の場合)

画面表示や手順は、無線 LAN のセキュリティー設定が「WPA」で「SSID A」に接続する 場合を例にして説明しています。

本機の SSID とセキュリティーキーの確認方法について詳しくは、クイックスタート(準備 編)の「401HW の SSID とセキュリティーキ-について | を参照して

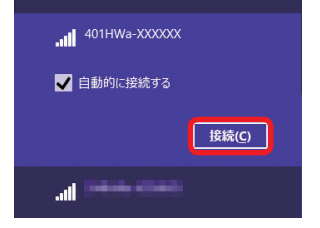

### 6 手順3を行い、接続状態の画面で本機の SSID が接続されていることを確認

入力してください。

を取り外して確認)に記載されている WPA KEY もしくは、同梱の無線 LAN 初期設定シ

ルに記載されている SSID A の WPA KEY を

# Windows パソコンを接続する(Windows 7 の場合)

画面表示や手順は、無線 LAN のセキュリティー設定が「WPA」で「SSID A」に接続する 場合を例にして説明しています。

本機の SSID とセキュリティーキーの確認方法について詳しくは、クイックスタート(準備 編)の「401HWのSSIDとセキュリティーキーについて」を参照してください。

→ LOK I

1 パソコンの無線 LAN 機能をオンにする 5 本機のセキュリティーキーを正しく入力 2 「スタート」→「コントロールパネル」 →「ネットワークとインターネット」→ 「ネットワークと共有センター」

- 3 「ネットワークに接続」
- 4 本機のSSID (401HWa-XXXXXX) を選択→「自動的に接続する」にチェッ クを付ける→「接続」

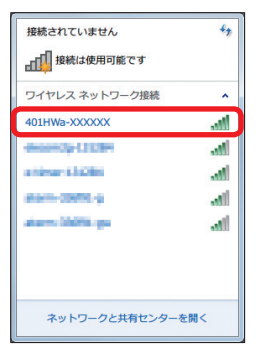

ネットワーク セキュリティ キーを入力してください セキュリティ キー(<u>S</u>): 文字を非表示にする(日

本機をお買い上げ時の状態でご使用の場合 は、本体に貼付されているラベル(電池カバ を取り外して確認)に記載されている WPA KEY もしくは、同梱の無線 LAN 初期設定シー ルに記載されている SSID Aの WPA KEY を 入力してください。

OK キャンセル

6 手順2から3を行い、接続状態の画面 で本機の SSID が接続されていることを 確認

・Windows Vistaの接続については、ユー ザーガイドを参照してください。

1 iPhone、iPod touch または iPad を起 4 本機のセキュリティーキーを正しく入力 動→ホーム画面で「設定」→「Wi-Fi」

2 Wi-Fi をオンにする

**V**á

3 本機の SSID (401HWa-XXXXXX) をタップ

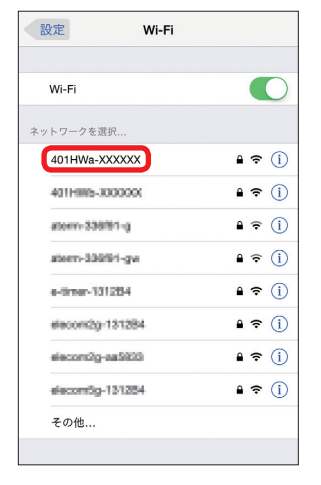

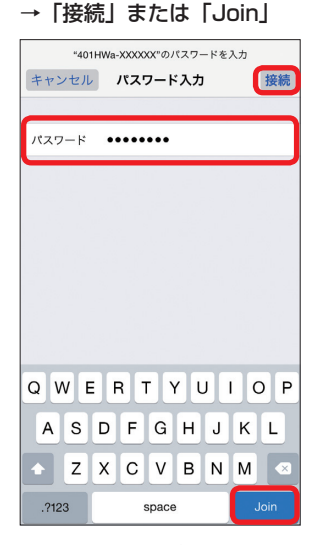

本機をお買い上げ時の状態でご使用の場合 は、本体に貼付されているラベル(電池カバー を取り外して確認)に記載されている WPA KEY もしくは、同梱の無線 LAN 初期設定シ ルに記載されている SSID A の WPA KEY を 入力してください。

5 手順1から3を行い、本機のSSIDに チェックアイコンが表示されていること を確認

- TM and © 2014 Apple Inc. All rights reserved.
- · Apple、Appleのロゴ、iPad、iPhone、iPod、iPod touch、Mac、Macintosh、Safari は、米国お よび他の国々で登録された Apple Inc. の商標です。
- ・iPhoneの商標は、アイホン株式会社のライセンスにもとづき使用されています。

## ニンテンドー 3DS LL / 3DS / DSi LL / DSi を接続する

手順は、無線 LAN のセキュリティー設定が「WPA」で「SSID A」に接続する場合を例に して説明しています。

本機の SSID とセキュリティーキーの確認方法について詳しくは、クイックスタート(準備 編)の「401HWのSSIDとセキュリティーキーについて」を参照してください。

※本書に記載されているニンテンドー 3DS LL / 3DS / DSi LL / DSi の接続方法は、HUAWEI TECHNOLOGIES CO., LTD. が独自に検証・制作したものです。本内容について任天堂へのお問い 合わせはご遠慮ください。

1 メニューを表示して、次の順番に項目を 2 「アクセスポイントを検索」

タッチ 操作方法について詳しくは、各ソフトの取扱 説明書を参照してください。 ンテンドー DSi LL / DSi をご利用の場合 DS 専用ソフトでは「上級者設定」を使った接 続は使用できません。

### ■ ニンテンドー 3DS LL / 3DS の場合

「本体設定」→「はじめる」→「インターネッ ト設定」→「インターネット接続設定」→「接 続先の登録」→「自分で設定する」

### ンテンドー DSi LL / DSi の 場合

「本体設定」→「インターネット」→「接続設定」 →「上級者設定」→「未設定」と表示されて いる接続先の1つをタッチ

 一覧画面から本機の SSID (401HWa-XXXXXX)が表示されている項目をタッ 千

4 本機のセキュリティーキーを正しく入力 U. TOKI

本機をお買い上げ時の状態でご使用の場合 は、本体に貼付されているラベル(電池カバー を取り外して確認)に記載されている WPA KEY もしくは、同梱の無線 LAN 初期設定シ ルに記載されている SSID A の WPA KEY を 入力してください。

### 5「はい」または「OK」 6「はい」または「OK」

接続テストが始まります。「接続に成功しまし た。」または「接続テストに成功しました。」 が表示されたら設定完了です。

# PlayStation<sup>®</sup>Vita / PSP<sup>®</sup> (PlayStation<sup>®</sup>Portable) を接続する

画面表示や手順は、無線 LAN のセキュリティー設定が「WPA」で「SSID A」に接続する 場合を例にして説明しています。無線 LAN のセキュリティー設定が異なる場合は、一部の 操作および画面が異なります。詳しくは、PS Vita / PSP の取扱説明書などを参照してく ださい。

本機の SSID とセキュリティーキーの確認方法について詳しくは、クイックスタート(準備 編)の「401HWのSSIDとセキュリティーキーについて」を参照してください。

※本書に記載されている PlayStation<sup>®</sup>Vita / PSP<sup>®</sup> (PlayStation<sup>®</sup>Portable)の接続方法は、 HUAWEI TECHNOLOGIES CO., LTD. が独自に検証・制作したものです。本内容についてソニー・ コンピュータエンタテインメントへのお問い合わせはご遠慮ください。

→ [OK]

### ■ PS Vita の場合

1 PS Vita のホーム画面から、「設定」→ 「はじめる」→「ネットワーク」→「Wi-Fi 設定

2 「Wi-Fi」にチェックを付ける

3 「アクセスポイント」の一覧画面から本 機のSSID (401HWa-XXXXXX) が 表示されている項目を選択

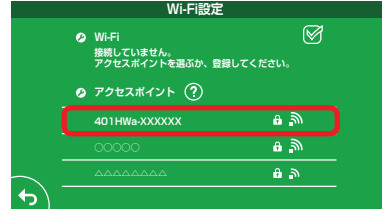

| WI-Fi設入<br>② Wi-Fi<br>接続していません。<br>アクセスポイントを選ぶか、登 | E          |
|---------------------------------------------------|------------|
| 🧿 アクセスボイント ?                                      |            |
| 401HWa-XXXXXX                                     | <b>₽ ≫</b> |
|                                                   | ÷.         |
| ممممممم                                           | 8.2        |

| バスワードを表示しない                              |             |
|------------------------------------------|-------------|
| キャンセル OK                                 |             |
| 本機をお買い上げ時の状態でご使用の                        | 場合          |
| は、本体に貼付されているフヘル(電池た<br>を取り外して確認)に記載されている | ))(-<br>WP/ |

4 本機のセキュリティーキーを正しく入力

KEY もしくは、同梱の無線 LAN 初期設定シー ルに記載されている SSID Aの WPA KEY を 入力してください。

5 Wi-Fi 設定画面に戻ったら、本機の SSID が Wi-Fi で接続されていることを 確認

### ■ PSP の場合

1 PSP<sup>®</sup>のホームメニュー画面から、「設 定」→「ネットワーク設定」→●ボタ ンを押す

2 「インフラストラクチャーモード」→「新 しい接続の作成」→●ボタンを押す→ 「検索する」→方向キー「▷」を押す

3 一覧画面から本機の SSID (401 HWa-XXXXXX)が表示されている項目を選択 →●ボタンを押す

| 利用するアクセン      | スポイントを選択してくだ   | さい。  |
|---------------|----------------|------|
| SSID          | セキュリティー        | 電波強度 |
| ****          | WPA-PSK (AES)  | 100% |
| 401HWa-XXXXXX | WPA-PSK (TKIP) | 100% |
|               | WEP            | 100% |
|               | なし             | 100% |

4 表示された SSID を確認→方向キ 「 ⊳ 」を押す→「WPA-PSK (TKIP)」 →方向キー「▷」を押す→●ボタンを 押す→セキュリティーキーを入力→方向 キー「▷」を押す

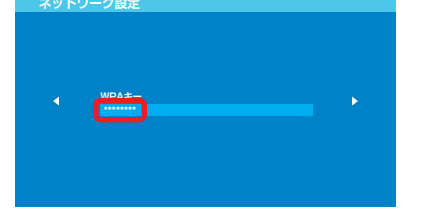

本機をお買い上げ時の状態でご使用の場合 は、本体に貼付されているラベル(電池カバーを取り外して確認)に記載されている WPA KEY もしくは、同梱の無線 LAN 初期設定シ ルに記載されている SSID Aの WPA KEY を 入力してください。

- 5 「かんたん」→方向キー「 ▷ 」を押す→ 接続名を確認→方向キー「▷」を押す
- 6 設定一覧を確認→方向キー「▷」を押 す→●ボタンを押す→●ボタンを押す 接続テストが始まります。テストの結果が表 示されたら設定完了です。

# WEB UI を使う

WEB UI では、本機に無線 LAN 接続したパソコンやモバイル機器から、本機の各種機能を 設定できます。スタートページが表示されない時は、次の手順で WEB UI を起動します。

- 1 パソコンまたは無線 LAN 端末を起動し、 本機と無線 LAN 接続
- 2 Web ブラウザを起動→アドレス入力欄 に「http://web.setting」と入力

3 パソコン版の場合は WEB UI のホーム画 面右上の「ログイン」またはメインメニュー の任意の項目(ホームを除く)→パスワー ドを入力→「ログイン」→「設定」→各種 設定を行う お買い上げ時、パスワードには「admin」が 設定されています。

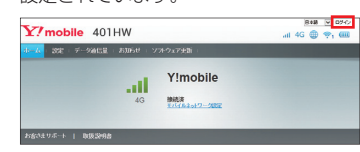

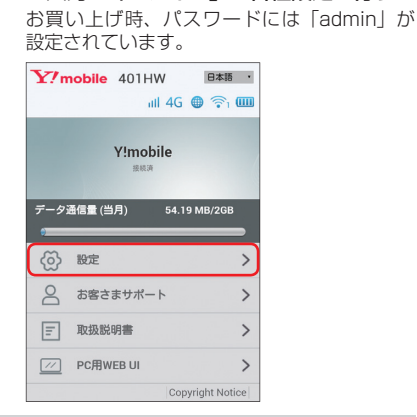

モバイル版の場合は「設定」→パスワード

を入力→「ログイン」→各種設定を行う

•WEB UI について詳しくは、ユーザーガイドを参照してください。

・パソコンと本機を microUSB ケーブルで接続しても WEB UI を利用できます。

### ■主にできること(パソコン版の場合)

| 項目       |                  | 内容                                                                                 |
|----------|------------------|------------------------------------------------------------------------------------|
| ホーム      |                  | 受信データ通信量、送信データ通信量、通信時間、本機の電話番号、WAN IP<br>アドレス、LAN Wi-Fi ステータス、接続ユーザー数などの情報を確認できます。 |
| 設定       | かんたん設定           | 本機のご利用にあたり主要な設定項目をかんたんに設定できます。                                                     |
|          | モバイルネット<br>ワーク設定 | モバイルネットワーク、プロファイル管理、PIN コード管理など 4G / LTE / 3G ネットワークに接続するうえでの詳細設定ができます。            |
|          | LAN Wi-Fi        | LAN Wi-Fi の基本設定や詳細設定、MAC アドレスフィルタリング、DHCP の設定ができます。                                |
|          | ルーター設定           | ファイアウォール、IP アドレスフィルタリング、ポートマッピングなどルー<br>ターの設定ができます。                                |
|          | システム             | 端末情報の確認、ログインパスワードの変更、スタートページの設定、本体<br>初期化や再起動ができます。                                |
| データ通信量   |                  | モバイルネットワークの通信時間の確認、自動リセット日、最大通信量の設<br>定ができます。                                      |
| お知らせ     |                  | 受信したお知らせの確認や削除ができます。                                                               |
| ソフトウェア更新 |                  | ソフトウェアの更新が実行できます。                                                                  |
| お客さ      | まサポート            | ワイモバイルのホームページに接続し、401HW のサポートページを表示します。                                            |
| 取扱説      | 明書               | ワイモバイルのホームページに接続し、401HW のユーザーガイドを表示します。                                            |
|          |                  |                                                                                    |

### ■ 主にできること(モバイル版の場合)

|             | 項目             | 内容                                              |
|-------------|----------------|-------------------------------------------------|
| 設定          | LAN Wi-Fi      | LAN Wi-Fi の基本設定ができます。                           |
|             | モバイルネット<br>ワーク | ローミング設定ができます。                                   |
|             | データ通信量         | モバイルネットワークのデータ通信量の確認、自動リセット日、最大通信量<br>の設定ができます。 |
|             | お知らせ           | 受信したお知らせの確認や削除ができます。                            |
|             | 端末情報           | 機種名や本機の電話番号、ファームウェアのバージョンなどを確認できます。             |
|             | ソフトウェア更新       | ソフトウェアの更新が実行できます。                               |
| お客さ         | まサポート          | ワイモバイルのホームページに接続し、401HW のサポートページを表示します。         |
| 取扱説明書       |                | ワイモバイルのホームページに接続し、401HW のユーザーガイドを表示します。         |
| PC 用 WEB UI |                | パソコン版の WEB UI を表示します。                           |
|             |                |                                                 |

### マルチ SSID 機能をオンにする

マルチ SSID 機能(SSID B)をオンにすると、ゲーム機など WEP のみに対応した無線 LAN 端末と WPA に対応したパソコンなどの無線 LAN 端末を混在して同時に利用するこ とができます。ゲーム機など、「WEP」に対応している無線 LAN 端末を接続する場合は、 以下の手順にてマルチ SSID 機能を有効にして、SSID B に接続してください。

・無線LAN 設定を変更すると、すでに接続設定済みの無線LAN 端末が接続できなくなること があります。その場合には、無線LAN 端末の接続設定を変更してください。

・お買い上げ時、マルチ SSID 機能はオフになっています ・マルチ SSID 機能がオンのときは、無線 LAN 端末は SSID A と SSID B にそれぞれ最大 5 台

まで接続できます。

マルチ SSID 機能をオンにしている場合、接続している無線 LAN 端末の接続数によっては、最 大通信速度が低下する場合があります。

### ■ パソコン版の場合

■ モバイル版の場合

1 WEB UI のメニューで「設定」

### 8\*8 🖳 0742 Y?mobile 401HW 設定 データ通信量 日本加 Y!mobile ath 接続さ

| <ol> <li>メニューリ<br/>本設定」</li> </ol>                  | ストで「LAN Wi-Fi」→「基                                                                  |
|-----------------------------------------------------|------------------------------------------------------------------------------------|
| ホーム: 🏧 - データ運行量                                     | お加らせ、シストウェン変統・                                                                     |
| かんたん間と<br>モバイルネットワーク間足 0                            | かんたん設定ウィザードへようこそ 25-2114                                                           |
| LAN WEF     の     様本設定     THERX     MACTPUスタッムのシック | かんたん設定ではLAN WiFi II的する基本的な設定ができます。油中で「ホーム」ボタンを押すと、<br>それまでの見知り容は保存とすこ、ホーム通道が見知ります。 |
| DHCP<br>あーター数定 0<br>システム 0                          | 2                                                                                  |
| 3 [SSID B]<br>4 各項目を設                               | を「オン」<br>定→「適用」                                                                    |
| 3 [SSID B]                                          | を「オン」                                                                              |

# インターネットもしくは WEB UL に接続する

本機の電源を入れて、最初にブラウザを起動(インターネット接続)した時などに、スター トページが表示されます。画面表示や手順は、Android<sup>TM</sup> 搭載端末から操作する場合を例 にして説明します。

- 1 Android<sup>™</sup> 搭載端末と本機を無線 LAN 接続
- 2 Android<sup>™</sup> 搭載端末でブラウザを起動
- 3 WEB ページを閲覧する場合は「インター ネットに接続する」 本機の SSID や、セキュリティーキーの
  - 確認、変更などを行う場合は「401HW の状態確認、設定変更(WEB UI へ)」

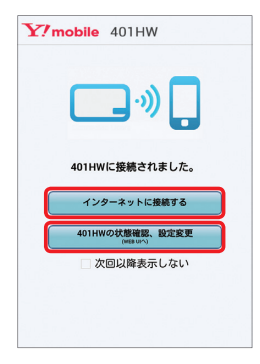

- •「次回以降表示しない」にチェックをつけるとスタートページは表示されなくなります。本画 面の表示/非表示は WEB UI から設定できます。
- お客様がお使いのブラウザや設定によってはスタートページが表示されないことがあります。
- ・ソフトウェアの更新がある場合は、ソフトウェア更新通知画面が表示されます。 詳細はユーザ・ ガイドを参照してください。

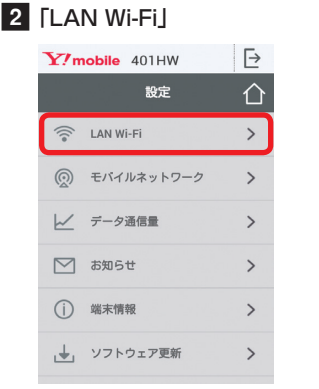

1 WEB UI のメニューで「設定」

| Y! mobile       | 401HW 🕑        |
|-----------------|----------------|
| ←               | LAN WI-FI      |
| 全般              |                |
| スリープ設定:         | 5分 ,           |
| SSID A          |                |
| SSID:           | 401HWa-XXXXXX  |
| 認証方式:           | WPA/WPA2-PSK · |
| 暗号化方式:          | AES+TKIP ·     |
| WPAセキュリラ<br>キー: | ¯ · · −        |
|                 | セキュリティーキーを表示   |
| SSID B          |                |
|                 | ○オン ◎オフ        |
|                 |                |
|                 | 適用             |
|                 |                |

4 各項目を設定→「適用」

### 電話番号を確認する

電話番号 A は、ワイモバイル カスタマーセンターにお問い合わせの際に必要となります。

| 1<br>1 | <b>ペソコン版の</b> 場<br>WEB UI のメニ                                                                                                    | ■ モバイル版の場合<br>1 WEB UI のメニューで「設定」<br>2 「##★信報」 |                              |                                |                                             |                                                                                                    |   |
|--------|----------------------------------------------------------------------------------------------------|------------------------------------------------|------------------------------|--------------------------------|---------------------------------------------|----------------------------------------------------------------------------------------------------|---|
| 2      | 电品曲方径唯祕<br>Y?mobile 401HW                                                                                                    | <b>9 る</b><br><sup>ソフトウェフ映前</sup>              | 8## ♥ ¤#+><br>.ail 4G ⊕ ≑, @ | 2 「端木<br>3 電話都<br><u>Y?</u> mo | 1月前」<br>「月前」<br>「月前」<br>「月前」<br>「月前」        | 認する<br>w ⊡                                                                                                    |   |
|        | 46<br>242:042 9.8-++   КОКЗОЙВ<br>НКСК<br>КОГ-МИТЕ 2017/05                                                                                                    | Y!mobile<br>機能電<br>まパリルショナワーズ構築<br>LANWH727-52 | P                            | 検護&                            | 端末作<br>9A:<br>98:<br>フェアバージョン:              | 401HW<br>BRAH-FCIED-OCEDB<br>CROTHER<br>CROTHER |   |
|        | 807-5468 102217<br>(1227)<br>(1227)<br>(127) | A:                                             | 5/1 <b>2</b>                 | 27-<br>WEDU<br>WAN IF          | フェアハージョン:<br>ムウェアパージョン:<br>パージョン:<br>・アドレス: | 0.00<br>11.0004 (100.1200)<br>12.004 (10.54.100)<br>12.04 (10.14.100)<br>12.04 (10.14.100)                                                                                                    |   |
|        | 電話番号                                                                                                    | B:                                             |                              | 発売元                            | ノフトバン                                       | クモバイル株式会                                                                                                    | 社 |

製造元 HUAWEI TECHNOLOGIES CO., LTD. 2015年4月 第1版